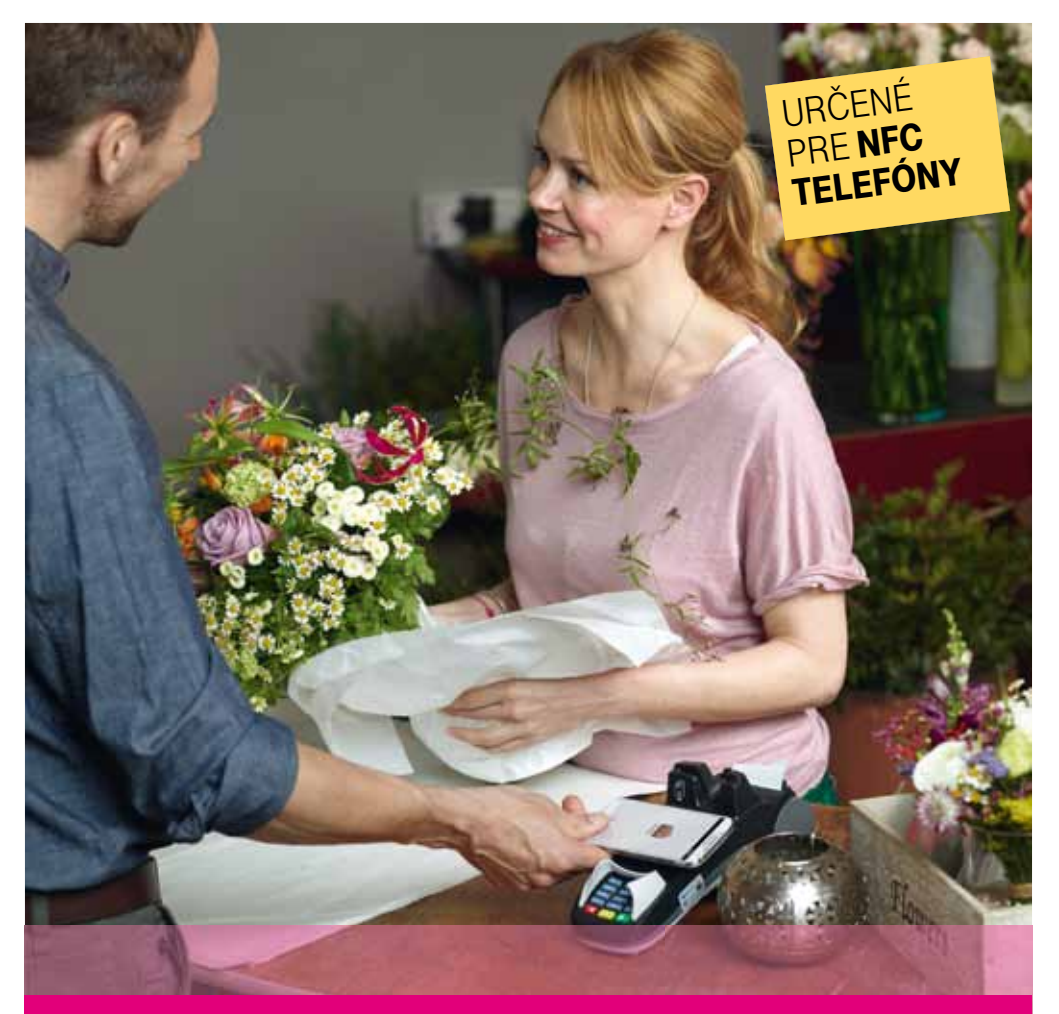

# **MY WALLET – Mobilná peňaženka** Manuál

FEBRUÁR 2015

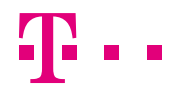

ZAŽIME TO SPOLU

# OBSAH

# PLATIŤ MOBILOM JE MODERNÉ AJ POHODLNÉ

| 3                          |
|----------------------------|
| 4                          |
| 5<br>5                     |
| 6<br>8<br>9                |
| 11                         |
| 15                         |
| 17                         |
| 22                         |
| 23<br>23<br>25<br>25<br>28 |
|                            |

#### CARD CHECK APLIKÁCIA NA KONTROLU ZOSTATKU A HISTÓRIA TRANSAKCIÍ

| A HISTORIA TRANSAKCII         | 30 |
|-------------------------------|----|
| Nastavenie predvolenej platby | 32 |

|   | Vaša bezho                      |
|---|---------------------------------|
| 1 | Vďaka prísi                     |
|   | Všetky svoj                     |
|   | môžete slee                     |
|   | Platte bezl                     |
|   | <ul> <li>Prvá karta,</li> </ul> |
|   | karta MyW                       |
|   | Míňate len                      |
|   | <ul> <li>Bezkontakt</li> </ul>  |
|   | s technológ                     |
|   | Všetky tran                     |

- Vaša bezhotovostná platba bude hotová o pár sekúnd.
- Vďaka prísnym bezpečnostným štandardom je MyWallet card mimoriadne bezpečná.
- Všetky svoje transakcie máte neustále pod kontrolou, pretože na svojom online účte môžete sledovať každý účtovný zápis na sekundu presne.
- Platte bezkontaktne priložením smartfónu k platobnému terminálu.
- Prvá karta, ktorú môžete s mobilnou peňaženkou využívať, je dobíjacia platobná karta MyWallet card.
- Míňate len toľko peňazí, koľko ste predtým na kartu vložili.
- Bezkontaktne priložením smartfónu môžete platiť na viac ako 15 000 termináloch s technológiou PayPass na Slovensku.
- Všetky transakcie máte stále pod kontrolou, pretože na svojom online účte môžete sledovať každý účtovný zápis na sekundu presne.

### NFC - Nier Field Communication

Technológia, ktorá umožňuje bezkontaktnú platbu priložením mobilného telefónu k čítačke.

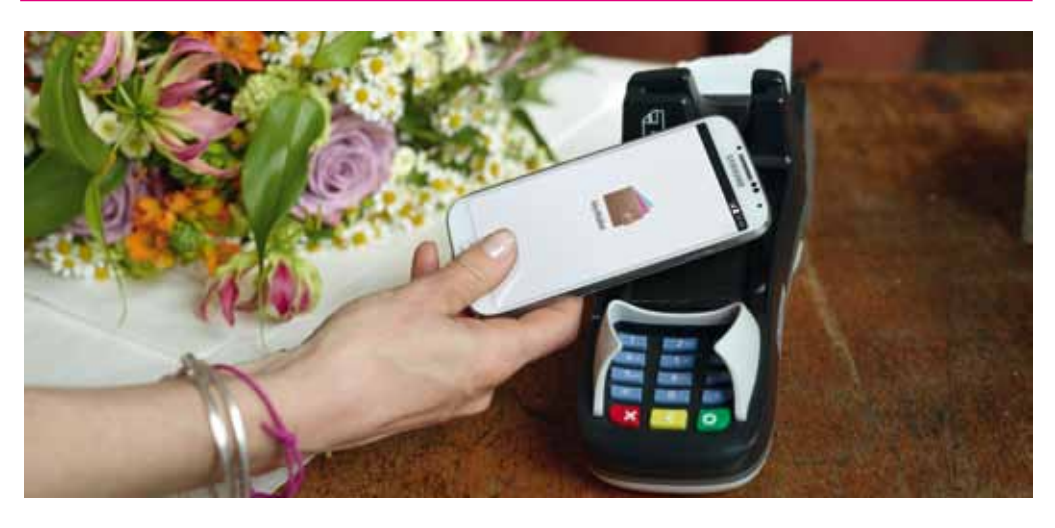

## **ČO POTREBUJETE, ABY STE MOHLI VYUŽÍVAŤ SLUŽBU** MYWALLET MOBILNÁ PEŇAŽENKA?

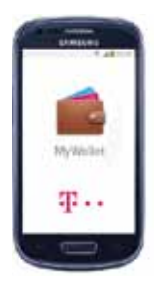

## 1. MOBIL PODPORUJÚCI TECHNOLÓGIU NFC

Aby ste mohli používať digitálnu kartu MyWallet card ako platobnú službu, potrebujete smartfón s operačným systémom Android kompatibilný s technológiou NFC, ktorý podporuje aplikáciu MyWallet. Zoznam podporovaných telefónov nájdete na **www.telekom.sk/mywallet** 

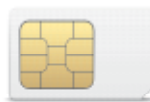

### 2. SIM KARTU S BEZPEČNOSTNÝM PRVKOM

Špeciálna NFC SIM karta s bezpečnostným prvkom na chránené uloženie všetkých potrebných dát.

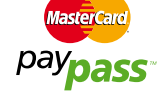

O výmenu SIM karty môžete požiadať v ktoromkoľvek Telekom Centre.

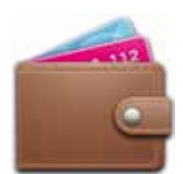

### 3. AKTIVOVANÚ APLIKÁCIU MYWALLET

Aplikáciu si do svojho smartfónu bezplatne stiahnete a nainštalujete z obchodu Google Play. Aktivujete ju podľa pokynov zobrazených po spustení.

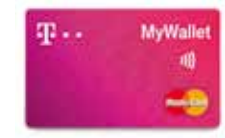

#### 4. ZAREGISTROVANÚ MYWALLET CARD – PREDPLATENÚ PLATOBNÚ KARTU MASTERCARD® V BANKE CLICK&BUY

Na realizáciu platieb musí byť zákazník zaregistrovaný v ClickandBuy a musí mať aktívnu MyWallet card.

Vydanie a zúčtovanie karty MasterCard<sup>®</sup> sa realizuje cez spoločnosť ClickandBuy International Ltd, 6-9 Cynthia Street, London N1 9JF, United Kingdom; 100-percentnú dcérsku spoločnosť spoločnosti Deutsche Telekom a popredného medzinárodného poskytovateľa v oblasti online platieb.

Informačná stránka: http://sk.card.my-wallet.com

# **AKO NA TO?**

#### OVERENIE SPRÁVNEJ VERZIE A UPDATE OPERAČNÉHO SYSTÉMU TELEFÓNU

Na fungovanie MyWallet mobilnej peňaženky je potrebné mať v telefóne nainštalovanú aktuálnu verziu operačného systému Android uvedenú na www.telekom.sk/mywallet v časti "Mobil podporujúci technológiu NFC".

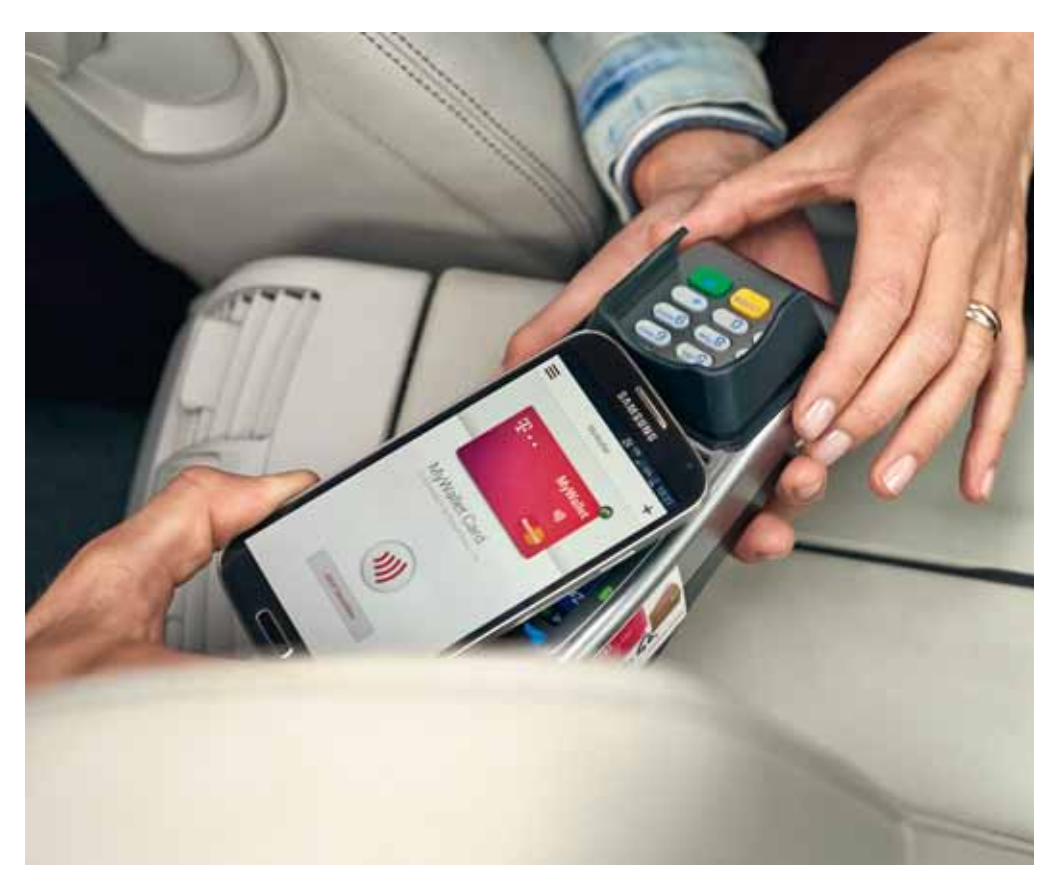

# **MYWALLET APLIKÁCIA**

#### V telefóne vyberte možnosť Nastavenia.

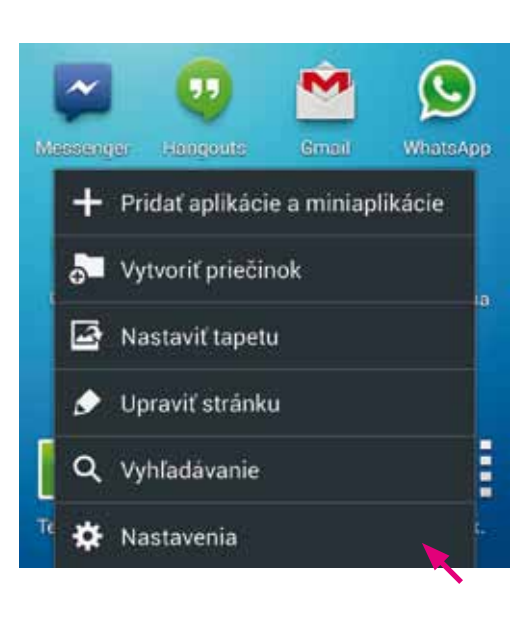

Prejdite do záložky Ďalšie a zvoľte Informácie o zariadení.

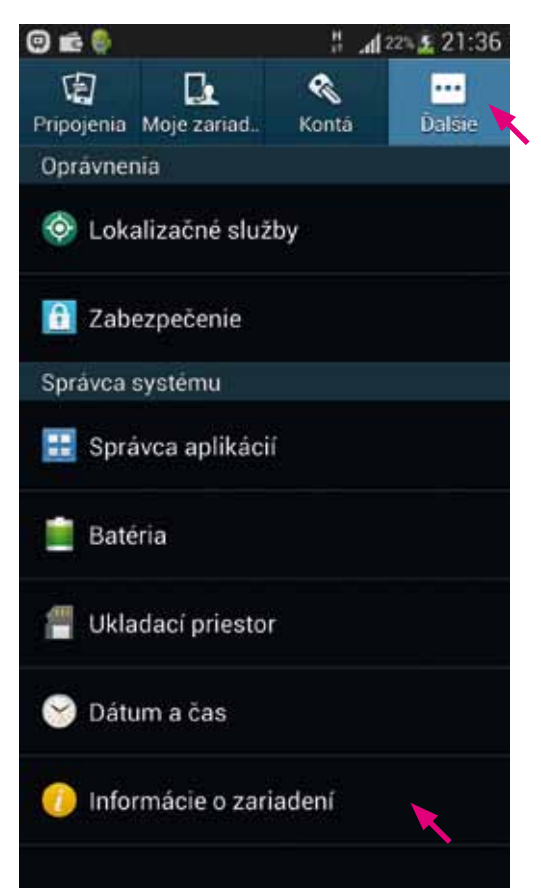

Skontrolujte, či sa aktuálna Verzia pre základné pásmo, resp. Verzia základného pásma (pravá posledná časť reťazca znakov) zhoduje s jednou z uvedených v tabuľke na str. 3.

| 🛋 🕲 💼 🎨                                             | 🖞 📶 22 📓 21:36             |
|-----------------------------------------------------|----------------------------|
| < 🔯 Informácie                                      | o zariadení                |
| Aktualizácia softve                                 | éru 🔨                      |
| Stav<br>Zobraziť stav batérie,<br>informácie        | nformácie o sieti a ďalšie |
| Právne informácie                                   |                            |
| Meno zariadenia<br>Gipsy Pipino S4                  | $\mathbf{\hat{b}}$         |
| Ćíslo modelu<br>GT-19505                            |                            |
| Verzia systêmu An<br>4.2.2                          | droid                      |
| Verzia pre základn<br>19505XXUDMH7                  | é pásmo                    |
| Verzia jadra<br>3.4.0-1220396<br>se infra@R0210-18# | 17 0010                    |

### VÝMENA NFC SIM KARTY

NFC SIM karta je nevyhnutná na fungovanie služby MyWallet mobilná peňaženka. V prípade, že nemáte kompatibilnú NFC SIM kartu, nebude možné plne spustiť (otvoriť) aplikáciu.

| 0 🖬 🏺            | 1 41 27 🛓 21:50                                                      |
|------------------|----------------------------------------------------------------------|
|                  | Služba MyWallet                                                      |
| V                | yskytol sa problém                                                   |
|                  |                                                                      |
| Komuni<br>Prosim | kácia smerom k SIM karte zlyhala.<br>kontaktujte zákaznicke centrum. |
|                  | Zákaznícka linka Telekom                                             |
|                  |                                                                      |

O výmenu SIM karty za NFC SIM kartu požiadajte v Telekom Centre.

Vizuál NFC SIM karty:

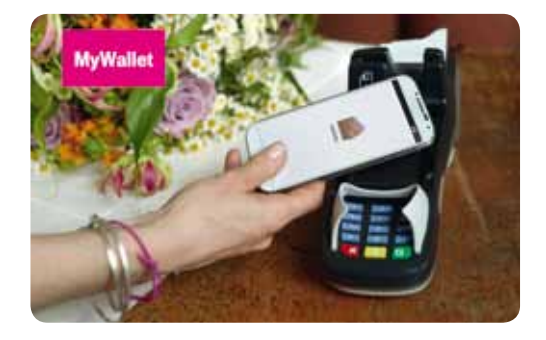

### STIAHNUTIE APLIKÁCIE MYWALLET Z GOOGLE PLAY

 Aplikáciu MyWallet mobilná peňaženka si môžete bezplatne stiahnuť z obchodu s aplikáciami pre systém Android – Google Play. Môžete tak urobiť prostredníctvom nasledovného odkazu:

https://play.google.com/store/apps/ details?id=de.telekom.as.mywallet.sk

alebo otvorením aplikácie Obchod Play vo svojom telefóne, vyhľadaním aplikácie MyWallet mobilná peňaženka a jej nainštalovaním.

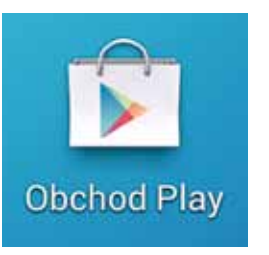

2. Následne je treba aplikáciu nainštalovať.

| Ŕ/                                                                                                    | N 3                                                                                                    | A 58% 15:22          |
|----------------------------------------------------------------------------------------------------|----------------------------------------------------------------------------------------------------|----------------------|
| Aplikácie                                                                                                    | ٩                                                                                                    |                      |
|                                                                                                    | MyWallet Mobile<br>SLOVAK TELEKOM, A.S.                                                                                                    | ná peňaženka         |
|                                                                                                    | Constant of the local division of the local division of the local  | INSTALOVAT           |
| The state of the local investors in the state of the state of the stat | All of the second second secon | Table interesting    |
|                                                                                                    |                                                                                                    | 1                    |
| -                                                                                                    |                                                                                                    |                      |
| Par manimum                                                                                                    |                                                                                                    | 11.11.201<br>7.12.64 |

Popis

My Wallet je inteligentný spôsob, ako platiť v súčasnosti, jednoducho, rýchlo a pohodlne použitim Vášho smartphonu. Na ceste do práce viac nemusite hladať drobné na zaplistenie kávy. Jednoducho zaplatte bezkontaktne použitím mobilného telefónu. Pohodlne vystúpte z taxika s tým, že rýchlo a bezpečne zaplatite kartou z Vášho mobilného zariadenia.

# **AKTIVÁCIA APLIKÁCIE MYWALLET**

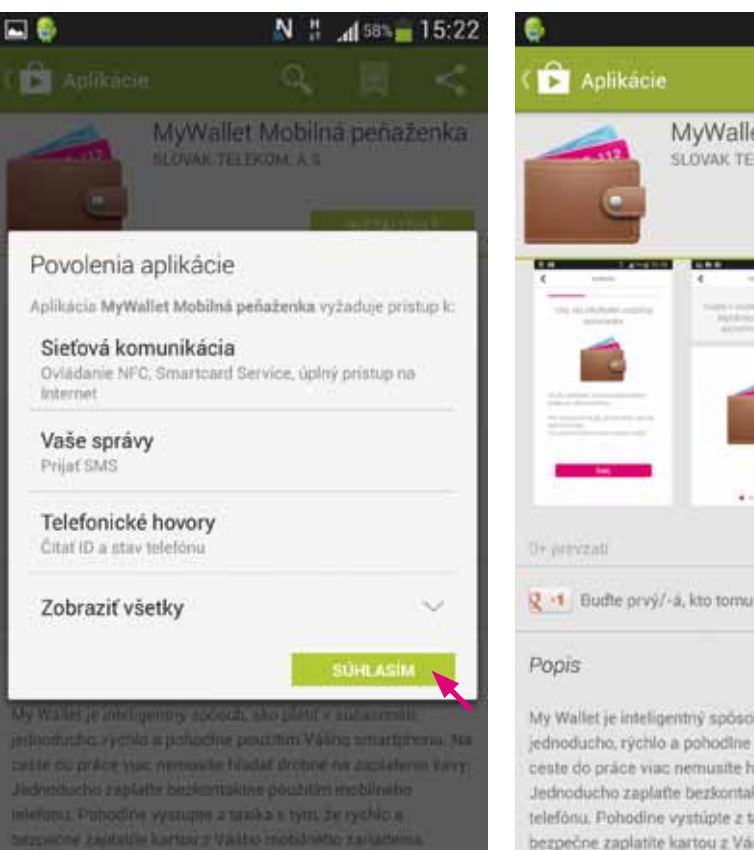

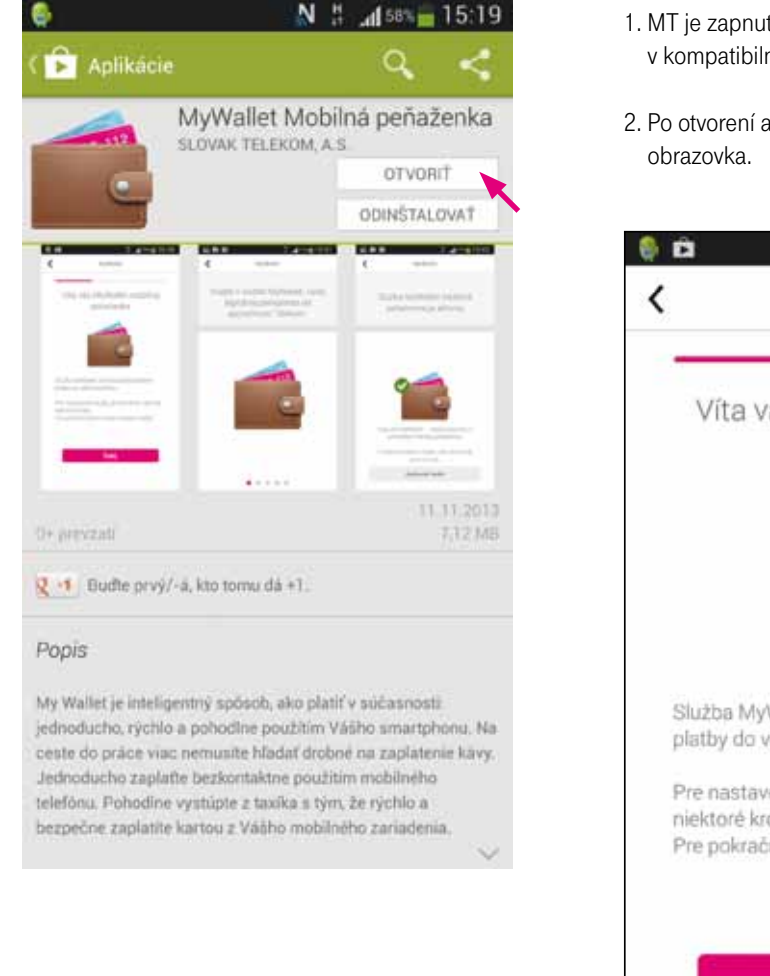

- 1. MT je zapnutý a aplikácia nainštalovaná v kompatibilnom MT.
- 2. Po otvorení aplikácie sa zobrazí nasledujúca obrazovka.

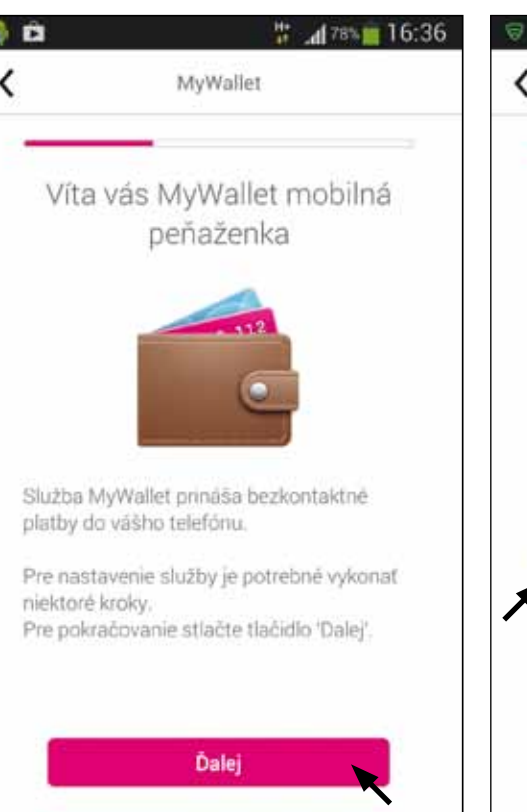

- 3. Kliknutím na tlačidlo "Ďalej" sa spustí aktivácia služby MyWallet na vloženej SIM karte.
- V zobrazenom okne je potrebné zakliknúť súhlas s obchodnými podmienkami a objednať službu.

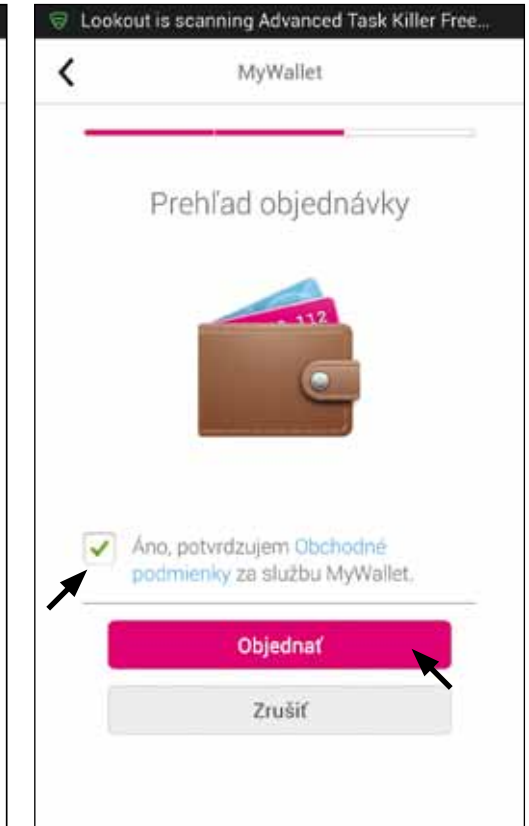

5. Následne prebehne proces aktivácie služby na SIM karte.

|                                      | MyWallet                                                                      |
|--------------------------------------|-------------------------------------------------------------------------------|
| Aktiv                                | ácia služby MyWallet                                                          |
|                                      | C                                                                             |
| Aktivácia<br>/ykonaní                | potrvá niekoľko minút. O jej<br>vás budeme informovať.                        |
| Využite č:<br>MyWallet<br>ako sa po  | as čakania na prehliadku služby<br>Rýchlo a jednoducho sa dozviete,<br>užíva. |
| Ak si budi<br>neskôr, ni<br>MyWallet | ete chcieť pozrieť prehliadku<br>ájdete ju v ponuke menu O službe             |
| 7                                    | oznámte sa s aplikáciou                                                       |

6. Po aktivácii služby na SIM karte (užívateľovi príde notifikačná SMS) je potrebné uzavrieť aplikáciu MyWallet a opätovne ju otvoriť. Zobrazí sa nasledujúca informácia o úspešnej aktivácii:

- 31. 10. 2013 št Vazeny zakaznik, sluzba Mobilna penazenka bola uspesne aktivovana. Telekom
- Kliknutím na tlačidlo "Nastavte heslo" dokončíte inštaláciu zadaním bezpečnostného hesla (PIN) do aplikácie v MT.

|   | D.                            | #                                         | 6:42 |
|---|-------------------------------|-------------------------------------------|------|
| < | М                             | yWallet                                   | <    |
|   | Služba My<br>peňažen          | Wallet mobilná<br>ka je aktívna           |      |
|   | 0                             | 0                                         |      |
|   | Víta vás MyWall<br>pohodiná m | et – vaša bezpečná a<br>obilná peňaženka. |      |
|   | Prosím, nastavt<br>pol        | e heslo, aby ste mohli<br>rračovať.       |      |
|   | Nast                          | avte heslo                                |      |

 V zobrazenom okne je potrebné zadať a potvrdiť ľubovoľný 4-miestny PIN kód, ktorý bude užívateľovi slúžiť na prístup do aplikácie.

| 🛋 🤤   | N 3 .                  | 15:45    |
|-------|------------------------|----------|
| <     | MyWallet               |          |
|       | Zadajte svoje nové hes | lo       |
| - 122 | * * * *                |          |
|       | 4 číslice              |          |
| 1     | 2                      | 3        |
| 4     | 5                      | 6        |
| 7     | 8                      | 9        |
| €     | 0                      | ОК       |
|       |                        | <b>~</b> |

# **SPRÁVA KARIET V CAP PORTÁLI**

1. Prihláste sa do portálu **Môj Telekom** a overte prostredníctvom **ID kódu.** Následne v ľavom menu prekliknite na položku MyWallet.

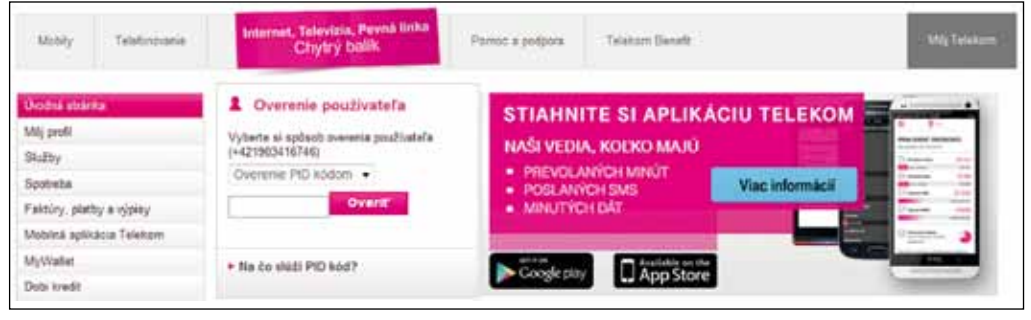

2. Na stránke MyWallet kliknite na "Administrácia MyWallet mobilnej peňaženky".

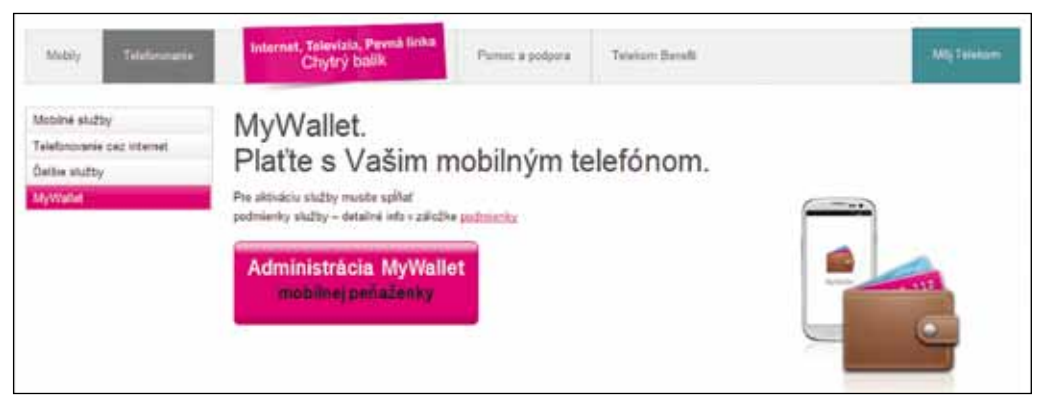

9. Zobrazením nasledujúcej obrazovky je inštalácia dokončená.

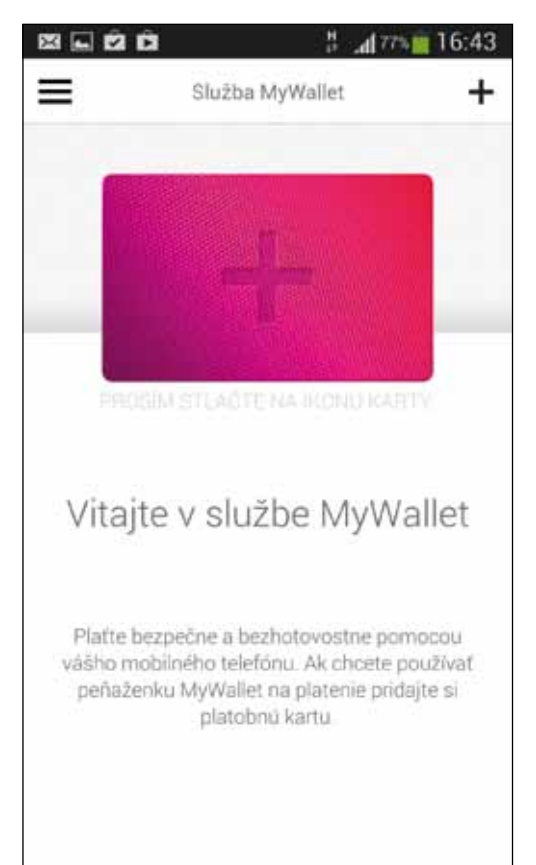

## PRIDANIE A AKTIVÁCIA PLATOBNEJ KARTY MYWALLET CARD

3. V novom okne sa otvorí CAP (Content Administration Portal) portál, v ktorom je možné zistiť stav služby MyWallet mobilná peňaženka a aj jednotlivých služieb/kariet.

| Vitajte v MyWattet                                                                              | E-ME-S           | AX                                | -1-                   |                  | -         | -      |
|-------------------------------------------------------------------------------------------------|------------------|-----------------------------------|-----------------------|------------------|-----------|--------|
| Ny Malaka provinsi kali tarifa na basa<br>pelaberta                                             |                  |                                   |                       | -                | 0.0       |        |
| Calles was qualify                                                                              |                  |                                   |                       | Vale Institute A | in stress | anut . |
| Kompetizing walking baseling                                                                    | Hip shilly       | 10101                             | West States           | 000              | 1000      | -      |
| Lansang intel<br>endit (stratestation)                                                          | Too State        | Columba revolue of                | Myrtyle Curd          | Parrari Presid   | 2 altern  | •<br>E |
| Rompotennis tali karty<br>Tali San Ladi<br>1942/12-42001-42000<br>G296 Softaniarie partii<br>1  | Konde na citadha | Yalanta (Aldon' vytice, Mar II on | Composition of points | por Alto         |           |        |
| Aplituda Nytheline                                                                              |                  |                                   |                       |                  |           |        |
| mandiprovanji na vadiovi tuvjime.<br>Iniat (u esta nemalia, je i starimute<br>alicent patanteat |                  |                                   |                       |                  |           |        |
| Anne saturation a strategy a                                                                    |                  |                                   |                       |                  |           |        |
|                                                                                                 |                  |                                   |                       |                  |           |        |
| Station Mythemet                                                                                |                  |                                   |                       |                  |           |        |

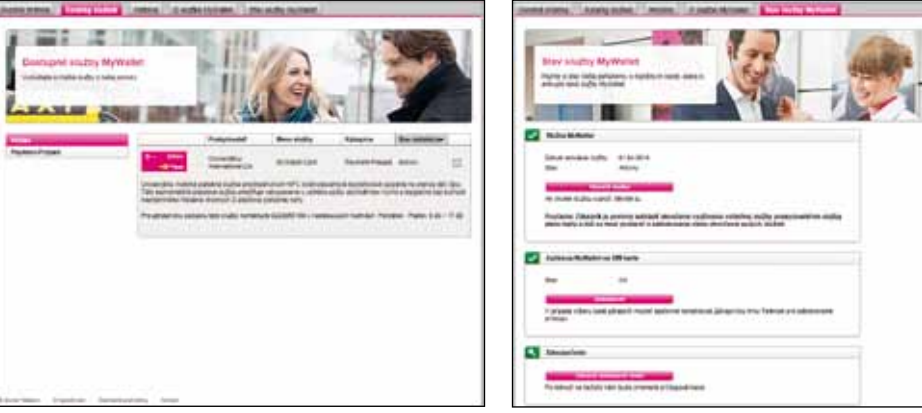

### NÁVOD NA REGISTRÁCIU MYWALLET CARD

- Otvorte aplikáciu MyWallet mobilná peňaženka kliknutím na ikonu Služba MyWallet vo svojom telefóne.
- Po zadaní PIN kódu v hlavnej obrazovke aplikácie prejdite kliknutím na znak + v pravom hornom rohu.

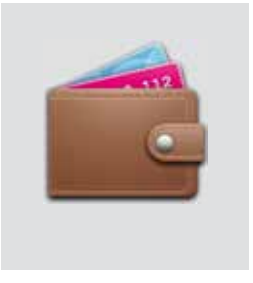

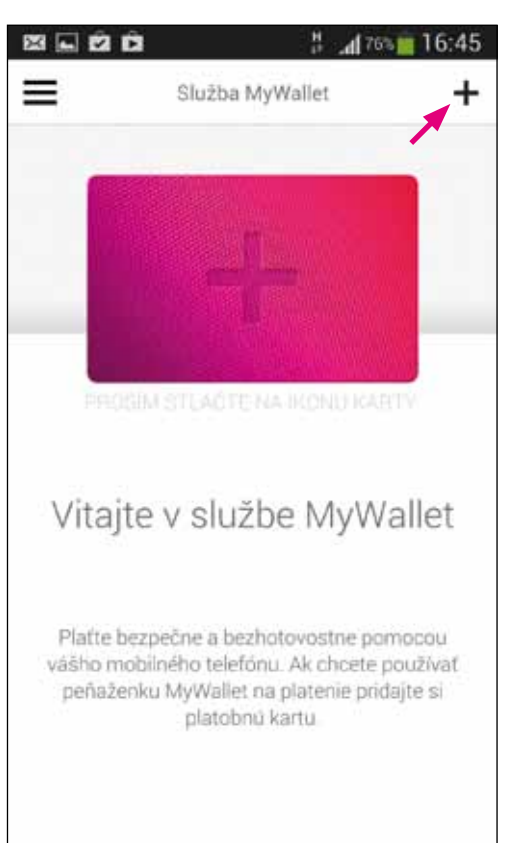

#### 3. Vyberte kartu MyWallet card.

- Na informačnej stránke o karte MyWallet card v katalógu kariet kliknite na tlačidlo "Pridajte kartu".
- Potvrďte presmerovanie na registračný formulár vydavateľa karty.

# 176% 16:45 # 176% 16:45 Služba MyWallet < Služba MyWallet < **T**... **MyWallet MyWallet T**... n))) 3)) MasterCart MasterCard MyWallet Card MyWallet Card Univerzálna mobilná platobná služba MASTERCARD\* PREPAILI CARD prostredníctvom NFC (krátkodosahové bezdotykové spojenie na prenos dát) čipu: Táto bezkontaktná platobná služba umožňuje nakupovanie u veľkého počtu obchodníkov rýchlo a bezpečne bez nutnosti neprijemného hľadania drobných či plastovej platobnej karty. Pridajte kartu Chodte na webstránku Zákaznícka linka Telekom

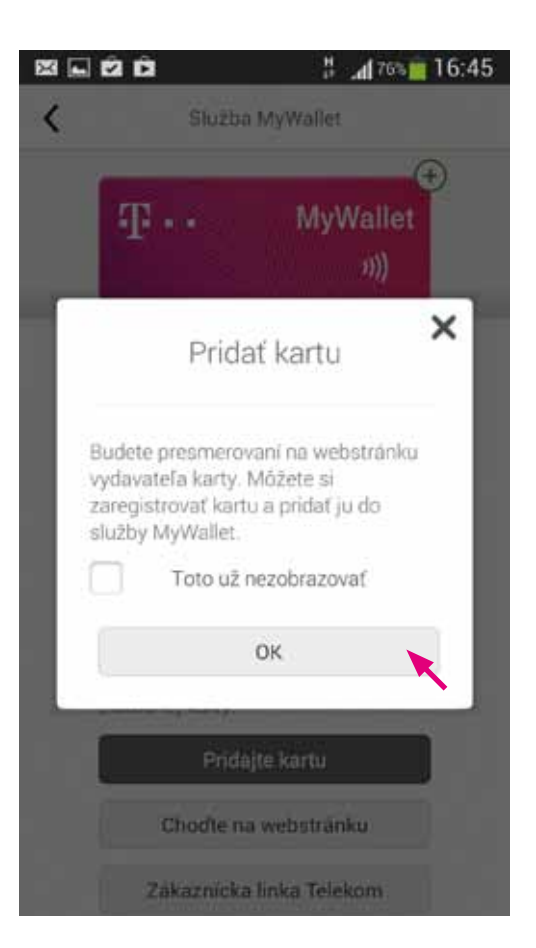

6. V úvodnej obrazovke je potrebné vyplniť osobné (identifikačné) údaje.
V obrazovke "Komunikačné údaje" zadajte telefónne číslo, na ktoré príde overovací kód vo forme SMS. Potvrďte tlačidlom "Ďalej".

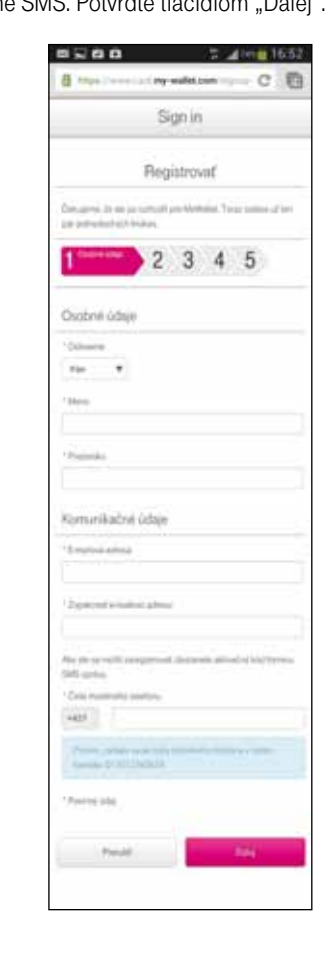

## 7. Po doručení overovacieho kódu je potrebné dokončiť registráciu.

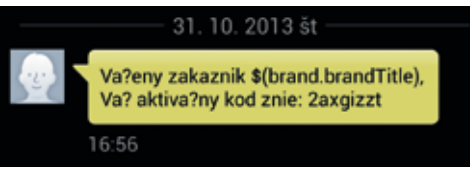

| 1/22/2                                                                           |                                                                        |
|----------------------------------------------------------------------------------|------------------------------------------------------------------------|
| +421                                                                             |                                                                        |
| Prositti, zadajte i<br>formáte: 017012                                           | ovoje čísla motodného telefónu v tomto<br>1345678                      |
| Váš aktivačný kôc                                                                |                                                                        |
| 2axgizzt                                                                         |                                                                        |
| iktivačný kóď".<br>Ak ste uviedili nespr<br>prosim, na "Zmeniť<br>* Povinný úrbi | ávne číslo mobilného telefónu, kliknite,<br>číslo mobilného telefónu". |
|                                                                                  |                                                                        |
| Zm                                                                               | enitčislo mobilného telefóriu                                          |
| 115-0                                                                            |                                                                        |

 V nasledujúcom okne vyplňte požadované údaje.

Heslo musí obsahovať minimálne 8 znakov. Zakliknite súhlas s obchodnými podmienkami a pokračujte ďalej.

 Zobrazí sa okno so sumárom informácií na kontrolu a s tlačidlom pre potvrdenie objednania MyWallet card, čím užívateľ dokončí objednanie karty.

| 86           | # 📶 725 💼 17:0 |
|--------------|----------------|
|              |                |
| Povinný údaj |                |
| Spär         | Zmeniť údaje   |
| Print        |                |
| Objednafter  | raz zo uhradu  |
| Objednative  | az zo uhradu   |

10. Do pár desiatok minút sa vaša karta zobrazí v aplikácii MyWallet mobilná peňaženka. Môže byť potrebné aplikáciu reštartovať. Aplikácia vás následne bude o úspešnej inštalácii informovať. Pokračujte tlačidlom OK.

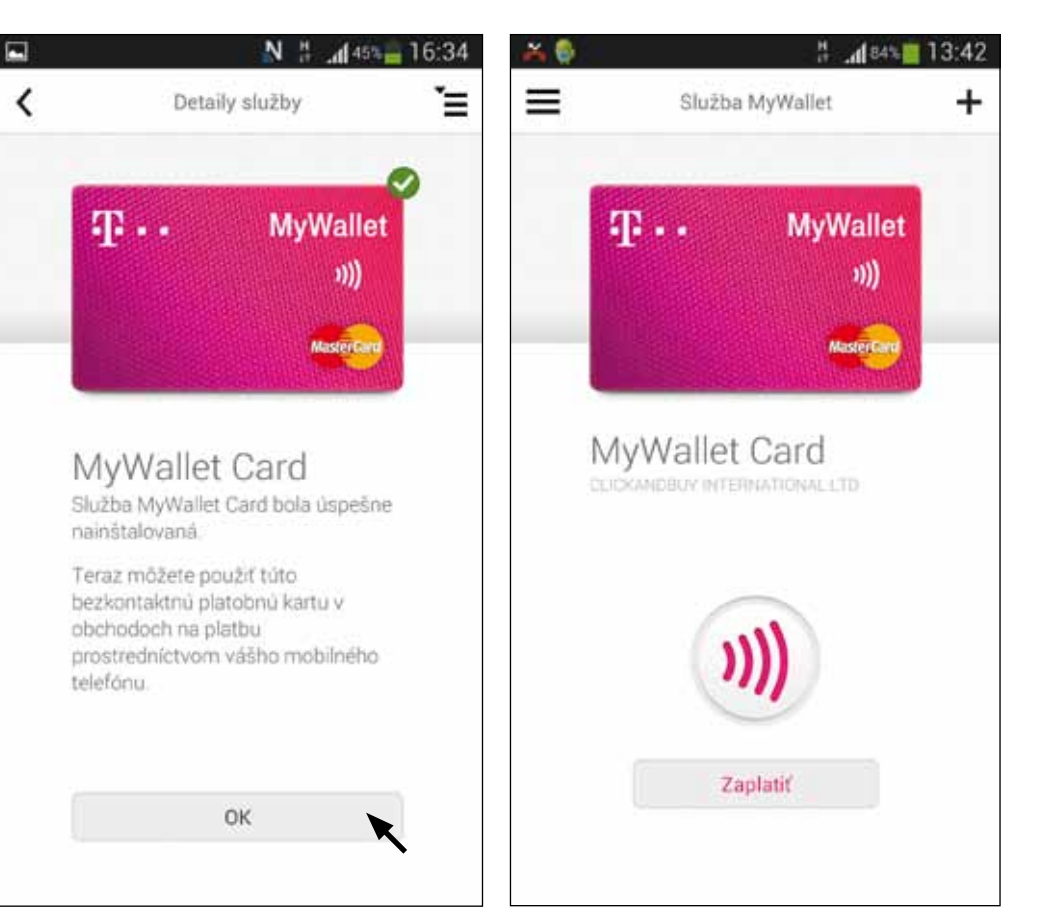

Karta je teraz pripravená na transakcie (pred prvým použitím ju však treba najprv dobiť).

# ÚČET PLATOBNEJ KARTY A DOBITIE ÚČTU

# **POUŽÍVANIE MYWALLET CARD**

Na adrese **https://www.card.my-wallet.com/my-wallet-sk/** máte prístup k svojmu účtu, ktorý je vedený k vašim kartám MyWallet card. K svojmu účtu sa prihlásite cez užívateľské meno a heslo, ktoré ste zadali pri registrácii a aktivácii MyWallet card. Po prihlásení si môžete v záložke "Dobiť peniaze" pozrieť informácie o vašom konte, aby ste mohli zadať bankový (medzinárodný) prevod prostredníctvom svojej banky alebo dobiť peniaze bezprostredne prevodom z platobnej karty (karta však musí mať aktivovanú funkcionalitu 3-D Secure).

| AKTO JE DOKO                                                                                                    |                                                                                                    |
|----------------------------------------------------------------------------------------------------|----------------------------------------------------------------------------------------------------|
| Panay Inde                                                                                                    | In the second second seco                                                                                                    |
| obiť penia                                                                                                    | aze                                                                                                    |
| © Dobit per                                                                                                    | niaze prevodom ·                                                                                                    |
| Telegrafické p<br>na účte. Na vy                                                                                                    | revody sů jednoduchým spôsobom, ako zvyšiť zostatok<br>konanie prevodu na Váš MyWallet Caed a MyWallet účet<br>vať podľa týchto krokov;                                                                                                    |
| stačí postupov                                                                                                    |                                                                                                    |
| stačí postupov<br>V mnohých pr<br>autorizovaním<br>použíte nasled                                                                                                    | ipadoch môžete prevody SEPA vykovať online alebo<br>a prevodu v pobočke Vašej hlavnej banky. Na tento účel<br>dovné informácie o používateľovi:                                                                                                    |
| stači postupov<br>V mnohých pr<br>autorizovaním<br>použíte nasled<br>musicine                                                                                                    | (padoch môžete prevody SEPA vykonať obline alebo<br>i prevodu v pobočke Vašej hlavnej banky. Na tento účel<br>šovně informácie o používateľovi:<br>kever t                                                                                                    |
| stačí postupov<br>V mnohých pr<br>autorizovaním<br>použíte nasled<br>musiciene<br>nas                                                                                                    | (padoch móžete prevody SEPA syskonať doline alebo<br>prevodu v pobočke Valej hlavnej banky. Na tento účel<br>dovné informácie o používateľovi:<br>tent s<br>tento zavenostave                                                                                                    |
| stačí postupov<br>V mnohých pr<br>autorizovaním<br>použíte nasled<br>Najví isto<br>Najví isto<br>Najví Najví isto<br>Najví Najví Najví Najví Najví Najví Najví Najví | (padoch můžete prevodý SEPA sykonať doline alebo<br>prevodu v poločke Valej hlavnej banky. Na tento účel<br>šovné informácie o používateľovi:<br>kovat s<br>skritizavenatove<br>semane                                                                                                    |
| stačí postupov<br>V mnohých pe<br>autorizovaním<br>použite nasled<br>tapsilade<br>nas<br>nas<br>posti odv<br>tapsilade<br>nas                                                                                                    | (padoch můžete prevody SEPA sykonať doline alebo<br>i prevodu v pobočke Valej hlavnej banky. Na tento účel<br>lovné informácie o používateľovi:<br>sketel t<br>sketel t<br>seconse<br>messake<br>messake<br>messake tok to                                                                                                    |
| stačí postupov<br>V mnohých pr<br>autorizovaním<br>použite nasled<br>tiani sta<br>nas<br>terpest-naky<br>herpeste<br>herpeste                                                                                                    | (padoch můžete prevody SEPA systexať doline alebo<br>i prevodu v pobočke Vašej hlavnej banky. Na tento účel<br>lovné informácie o pociživateľovi:<br>ktrini záveznavene<br>weznave<br>meznave<br>meznave<br>(romené tenk té<br>(romené tenk té ten pre reveteleman)                                                                                                    |
| stačí postupov<br>V mnohých pr<br>autorizovaním<br>použíte nasled<br>tejsti ese<br>sak<br>ber pest naky<br>ber pest<br>Veripeste<br>Dóležité upoze                                                                                                    | (padoch móžete prevody SEPA sykonať doline alebo<br>i prevodu v pobočke Vašej hlavnej banky. Na tento účel<br>lokrini ritormácie o používateľovi:<br>ktora z<br>secon z<br>mezetek te<br>mezetek te<br>(dosech bak to tot pre resyltationai)<br>comenie                                                                                                    |
| stačí postupov<br>V mnohých pr<br>autorizovaním<br>použíte nasled<br>nasle<br>na<br>na<br>na<br>na<br>na<br>na<br>na<br>na<br>na<br>na<br>na<br>na<br>na                                                                                                    | (padoch můžete prevody SEPA sykonať doline alebo<br>i prevodu v pobočke Valej hlavnej banky. Na tento účel<br>lovné informácie o používateľovi:<br>sketel t<br>sketel t<br>skete |

### **ZAPNUTIE NFC FUNKCIE**

- Aplikácia MyWallet mobilná peňaženka rozozná pri spustení, že NFC funkcia nie je zapnutá, a umožní zapnutie NFC funkcie priamym presmerovaním na Nastavenia NFC.
- 2. Pred zapnutím aplikácie MyWallet je možné NFC funkciu zapnúť vyvolaním nastavení telefónu.

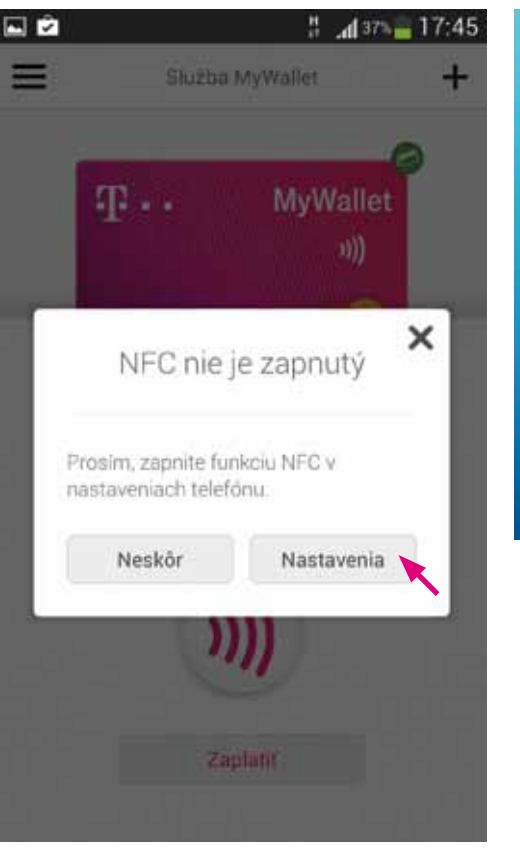

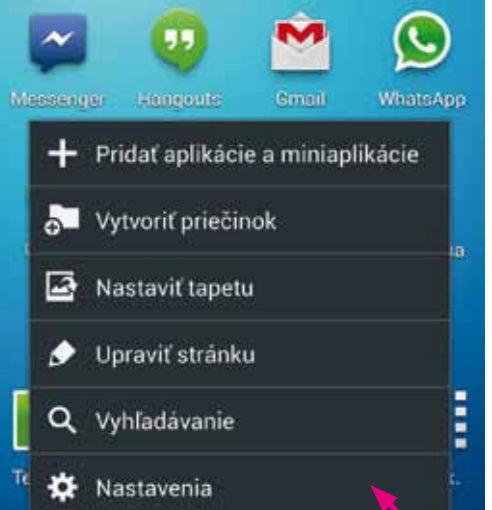

 V záložke Pripojenia v časti Pripojenie a zdieľanie aktivujete NFC.

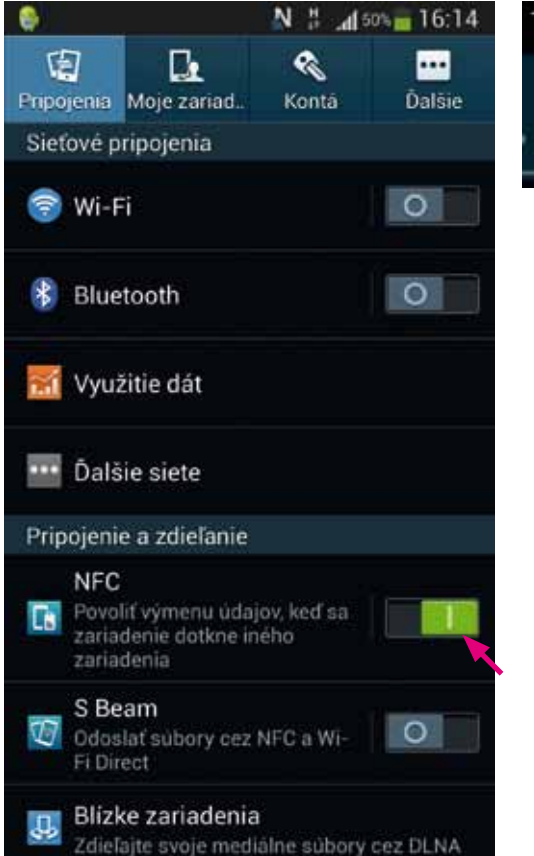

4. Alternatívne je možné aktivovať NFC v paneli tlačidiel rýchlych nastavení (ak ho panel ponúka).

# 16:16 ÷ [, F Pr. bod **Bezdatyk** zobraz.

## PLATBA, HISTÓRIA AKTIVÍT

#### Platba

 Otvorte aplikáciu a na úvodnej stránke aplikácie stlačte pod vybranou kartou tlačidlo Zaplatiť. Upozornenie: logo NFC nad tlačidlom Zaplatiť má len informatívny charakter a neslúži ako tlačidlo.

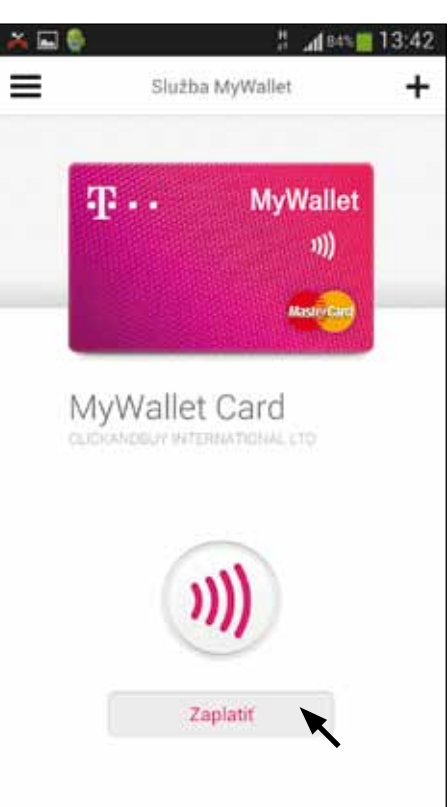

2. Krátku chvíľu trvá, kým sa transakcia pripraví.

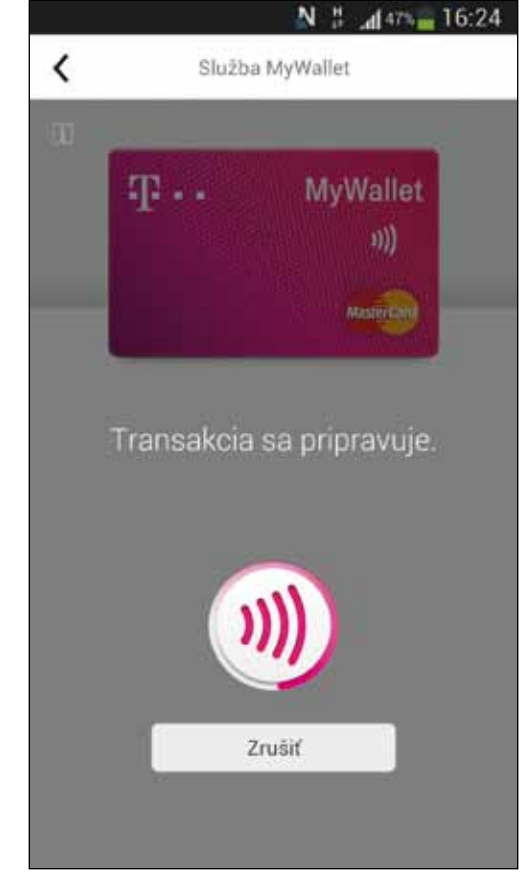

3. Telefón je pripravený, len čo sa zobrazí správa o tom, že je možné priložiť telefón k čítačke – bezkontaktnému POS terminálu, a logo NFC svieti na zeleno.

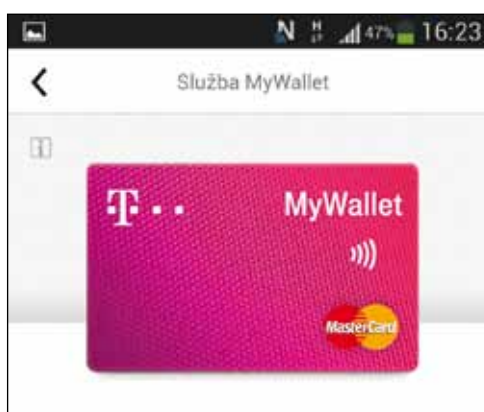

Priložte telefón k čítačke a môžete zaplatiť

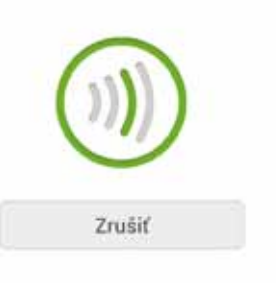

4. Telefón priložte tak, akoby ste prikladali bezkontaktnú platobnú kartu.

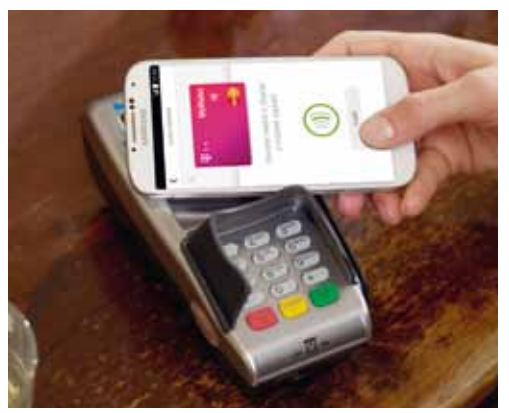

5. Na telefóne sa vám zobrazí informácia o odoslaní transakcie do POS terminálu.

Upozornenie: Táto informácia však neznamená, že transakcia prebehla úspešne. Transakcia musí byť potvrdená aj na POS termináli a potvrdenie alebo zamietnutie na POS termináli je finálne. Je teda možné, že POS terminál transakciu zamietne, v tom prípade môžete skúsiť platbu opakovať, ale opakované zamietnutie môže znamenať chybu v systéme alebo nedostatok prostriedkov na vašej karte. Peniaze sú z vášho účtu stiahnuté, len ak je transakcia úspešná aj na POS termináli. 6. V prípade, že je suma vašej platby vyššia ako 20 €, je nutné do POS terminálu zadať váš PIN kód k platobnej karte, ktorý ste mali dostať poštou do 7 dní od registrácie karty MyWallet card.
Upozornenie: PIN kód k platobnej karte, prípadne v budúcnosti k viacerým kartám, nemá súvis s PIN kódom, ktorým je chránená aplikácia MyWallet mobilná peňaženka.

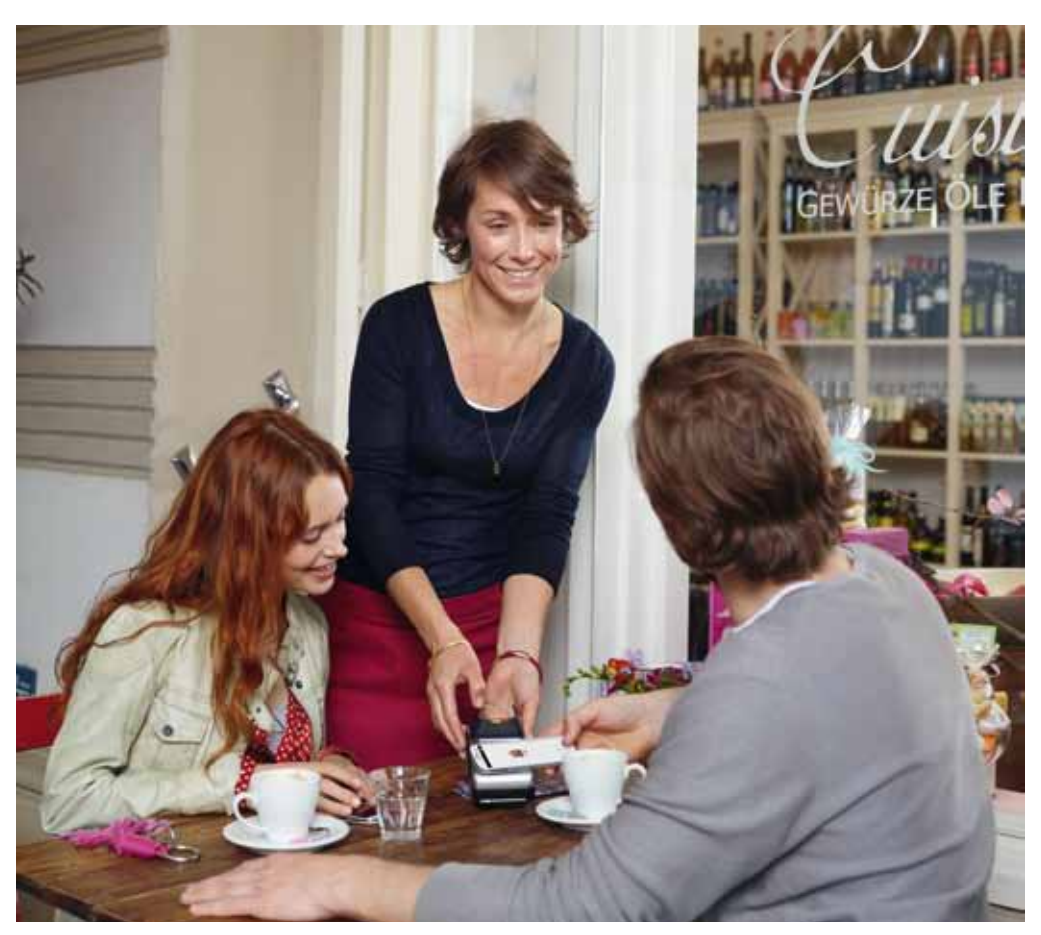

#### História aktivít

Kliknutím na Zobraziť históriu aktivít budete presmerovaní na Card Check aplikáciu.

1. Na úvodnej obrazovke kliknite na zvolenú kartu.

2. Následne kliknite na Rozšírené informácie o karte.

+

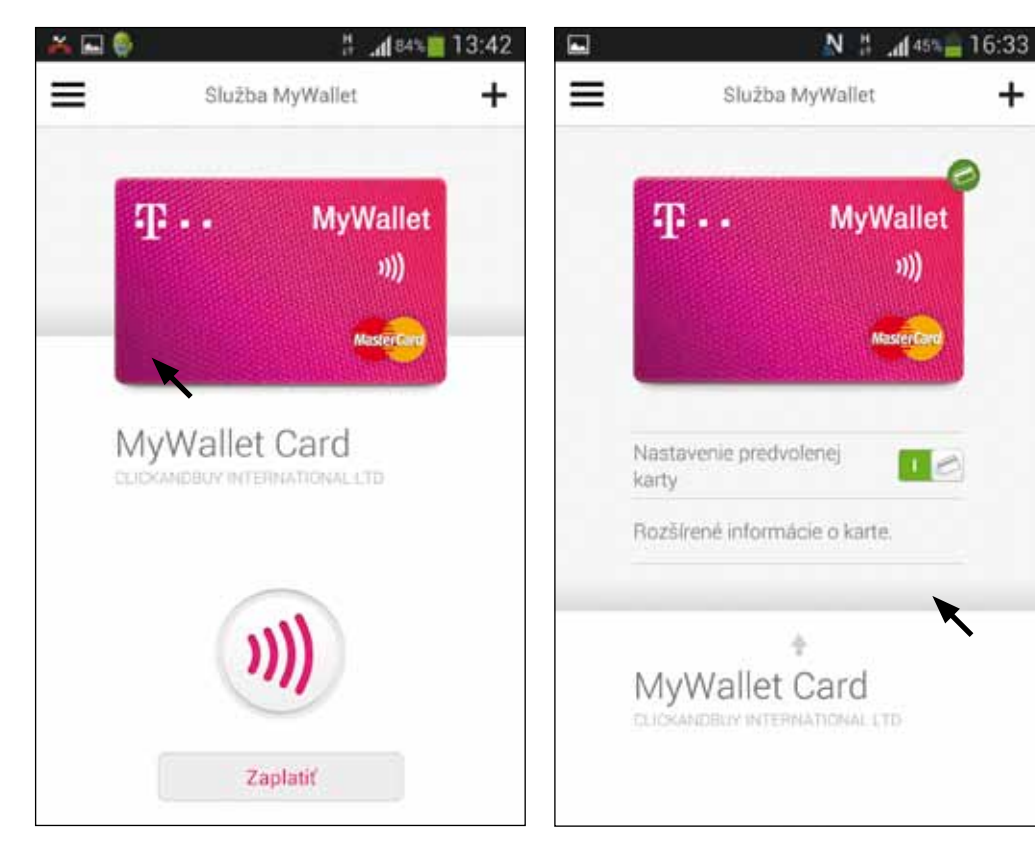

#### 3. Potom kliknite na Zobraziť históriu aktivít.

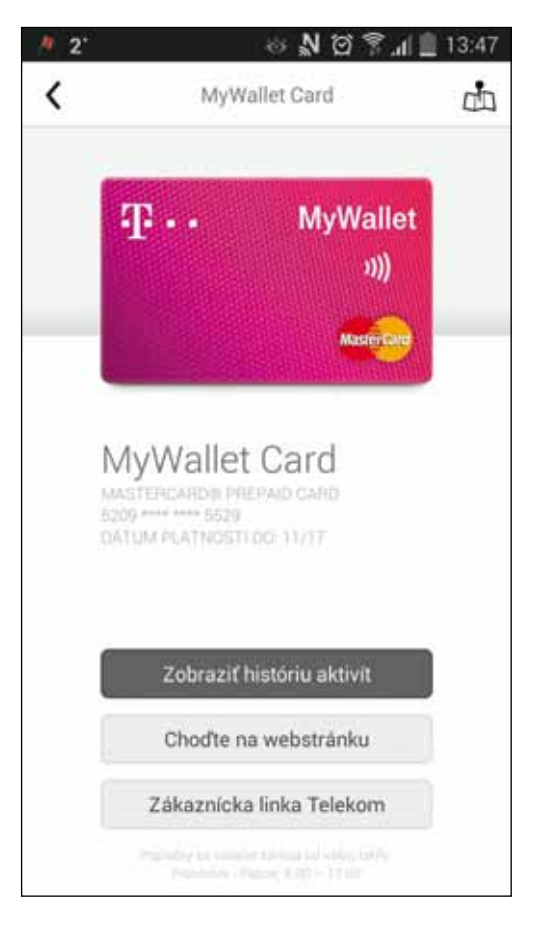

## CARD CHECK APLIKÁCIA NA KONTROLU ZOSTATKU A HISTÓRIA TRANSAKCIÍ

Keďže výška zostatku na účte predplatenej platobnej karty MyWallet card sa zatiaľ v aplikácii MyWallet mobilná peňaženka neukazuje a kontrolovať po každej transakcii zostatok na účte cez online portál na https://www.card.my-wallet.com/my-wallet-sk nie je úplne praktické, môžete k účtom pristupovať prostredníctvom aplikácie pre mobile banking – Card Check.

#### 1. Aplikáciu nainštalujete cez Google Play.

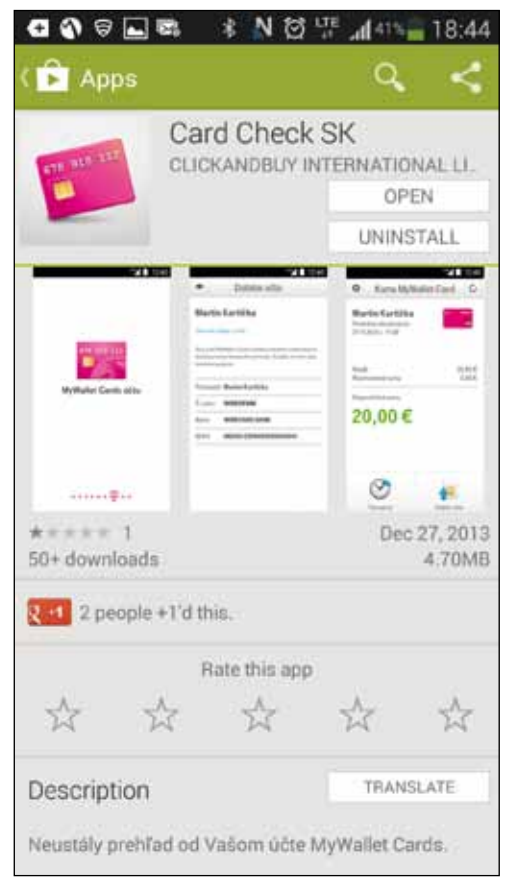

2. Po spustení sa prihlásite rovnakým menom a heslom, ako ste zadali pri registrácii a aktivácii MyWallet card, a zvolíte PIN na prístup k aplikácii Card Check (tento PIN nesúvisí ani s PIN-om na karte MyWallet card na autorizáciu platieb, ani s PIN-om na prístup k aplikácii MyWallet mobilná peňaženka).

|            | Prihlás         | enie                 |
|------------|-----------------|----------------------|
| Pri        | hlåste sa, pros | sim, pomocou         |
| Svojho     | použivateľské   | ého mena a hesla.    |
|            | Použivateľs     | kê meno              |
|            | Hes             | lo                   |
| Zabudli st | e použivateľsk  | té meno alebo hesio? |
|            | Prihlás         | enie                 |

3. Po prihlásení môžete získať informáciu o aktuálnom zostatku na svojom účte a tiež prehľad reálnych transakcií.

| <b>a</b> Ø ⊕ <b>⊒</b> ≈         | * N EF 11                              | 18:44                           | d 🖬 a             | \$ <b>@</b> ♥ ₹NE                | 호텔 <b>A</b> us <b>a</b> : | 18:45 | 0                                                          | 의 *N당면                                           | Airs 1     | 8:45  |
|---------------------------------|----------------------------------------|---------------------------------|-------------------|----------------------------------|---------------------------|-------|------------------------------------------------------------|--------------------------------------------------|------------|-------|
|                                 | Prihlásenie                            | 1                               | 0                 | Karta MyWall                     | et Card                   | c     |                                                            | Transakcie                                       | (          | 5     |
| Ak choste odi<br>zadajte, prosi | blokovať aglikáci<br>m, svoje štvormie | u Card Check,<br>stne číslo PIN | Posled<br>28.04.2 | nä aktualizäcia:<br>1014   18:45 |                           |       | Disponibilna<br><b>€0.</b><br>Posledná akt<br>Posledná akt | i suma<br>05<br>waliziela: 28.04.207<br>Postedas | 14   18:44 |       |
| 21                              | abudh ste čislo Pl                     | N7                              |                   |                                  |                           |       | dui                                                        | madaz                                            | Vietky     |       |
|                                 |                                        |                                 | Kredit            |                                  | €                         | 0.05  | POTRAVINY                                                  | 583,                                             | -€1.90     | ۲     |
| 1                               | 2                                      | 3                               | Rezer             | vovaně sumy                      | €                         | 0.00  | BRASSA                                                     |                                                  | -€0.80     | ۲     |
|                                 |                                        |                                 | Dispor            | nibilnā suma                     |                           |       | Steels                                                     |                                                  | 16         | 82,14 |
| - C                             | 5                                      | 0                               | €(                | 0.05                             |                           |       | TACO REY                                                   |                                                  | -€5.19     | ۲     |
| 7                               | 8                                      | 9                               |                   |                                  |                           |       | BILLA SPOL                                                 | s                                                | -€3.10     | ٠     |
|                                 |                                        | 1 mm 1                          | (                 | $\mathbf{\nabla}$                |                           |       | Pendeluk                                                   |                                                  | 17/        | 82,18 |
|                                 | 0                                      | 63                              | T                 | ransakcie                        | Dobitie üčtu              |       | POTRAVINY                                                  | 581.                                             | -€2.60     | ۲     |

# **POUŽÍVANIE MYWALLET CARD**

#### NASTAVENIE PREDVOLENEJ PLATBY

Nastavte predvolenú kartu a pripravte sa na platenie bez toho, aby ste museli otvárať aplikáciu MyWallet mobilná peňaženka. Jednoducho odblokujete uzamknutú obrazovku telefónu a priložíte ho na čítačku – bezkontaktný POS terminál, čím sa odošle transakcia do terminálu z predvolenej karty.

**Upozornenie:** S predvolenou kartou uskutočňujete od 28. 1. 2015 rýchlu platbu aj pri uzamknutej klávesnici alebo vypnutom displeji.

1. Na úvodnej obrazovke kliknite na zvolenú kartu.

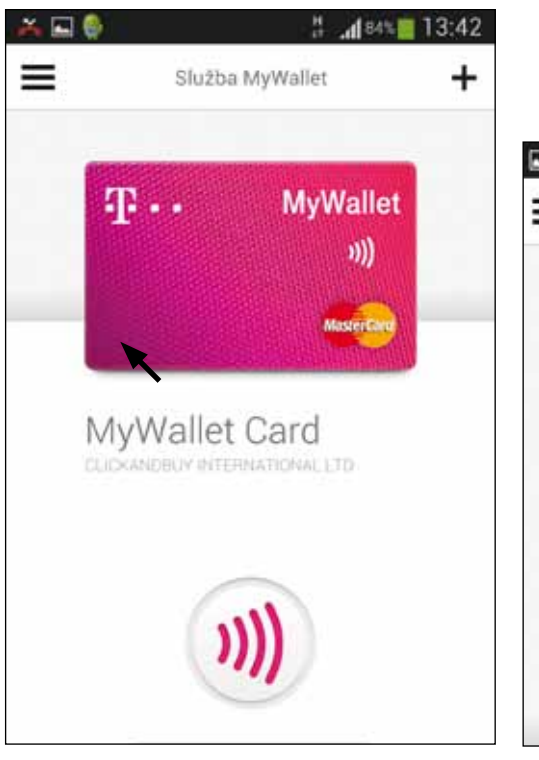

2. Následne na tlačidlo pri Nastavení predvolenej karty.

**Upozornenie:** Napriek zdaniu nejde o posuvné tlačidlo, teda stačí doň len klepnúť – pokus o posúvanie nebude fungovať.

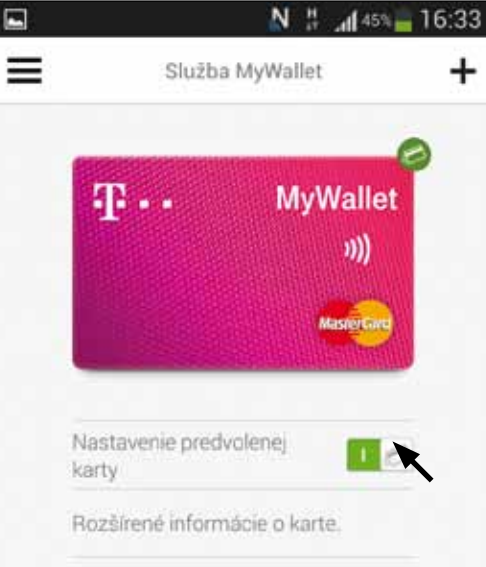

#### 3. Predvolená karta je označená ikonou:

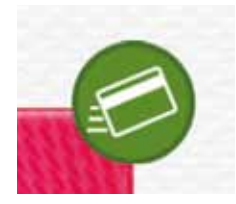

Službu My Wallet card, vydávanie a zúčtovanie predplatenej karty MasterCard<sup>®</sup> realizuje spoločnosť ClickandBuy International Ltd, 6-9 Cynthia Street, London N1 9JF, United Kingdom; 100-percentná dcérska spoločnosť spoločnosti Deutsche Telekom a popredného medzinárodného poskytovateľa v oblasti online platieb. Kompletné obchodné podmienky ponuky služby MyWallet card nájdete na http://sk.card.my-wallet.com

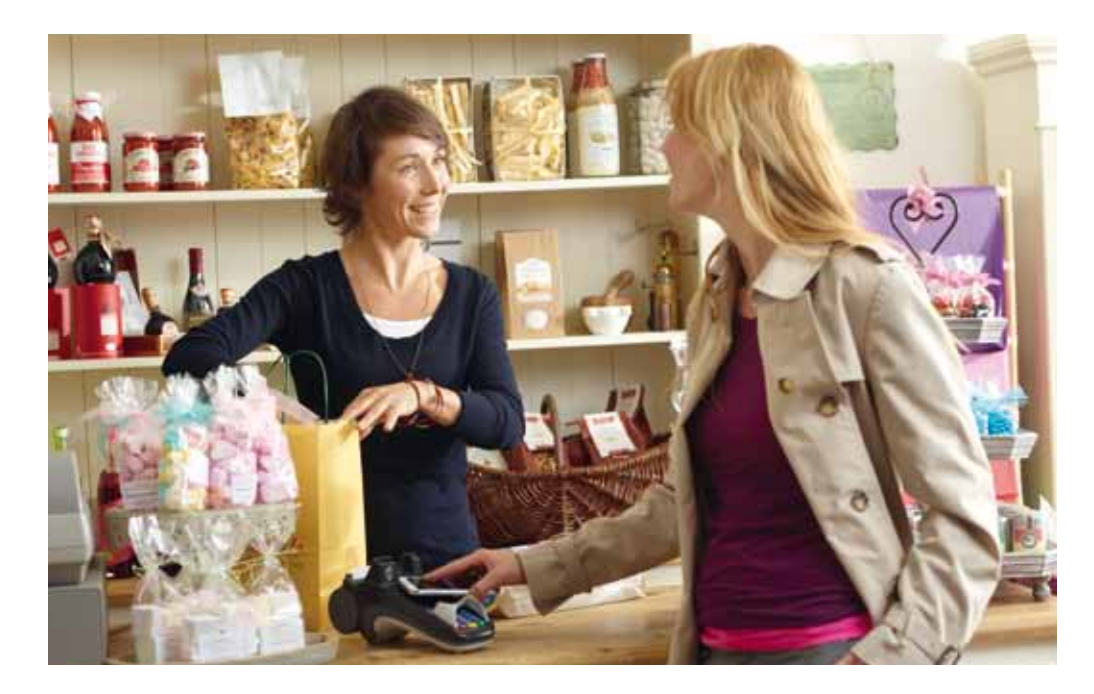

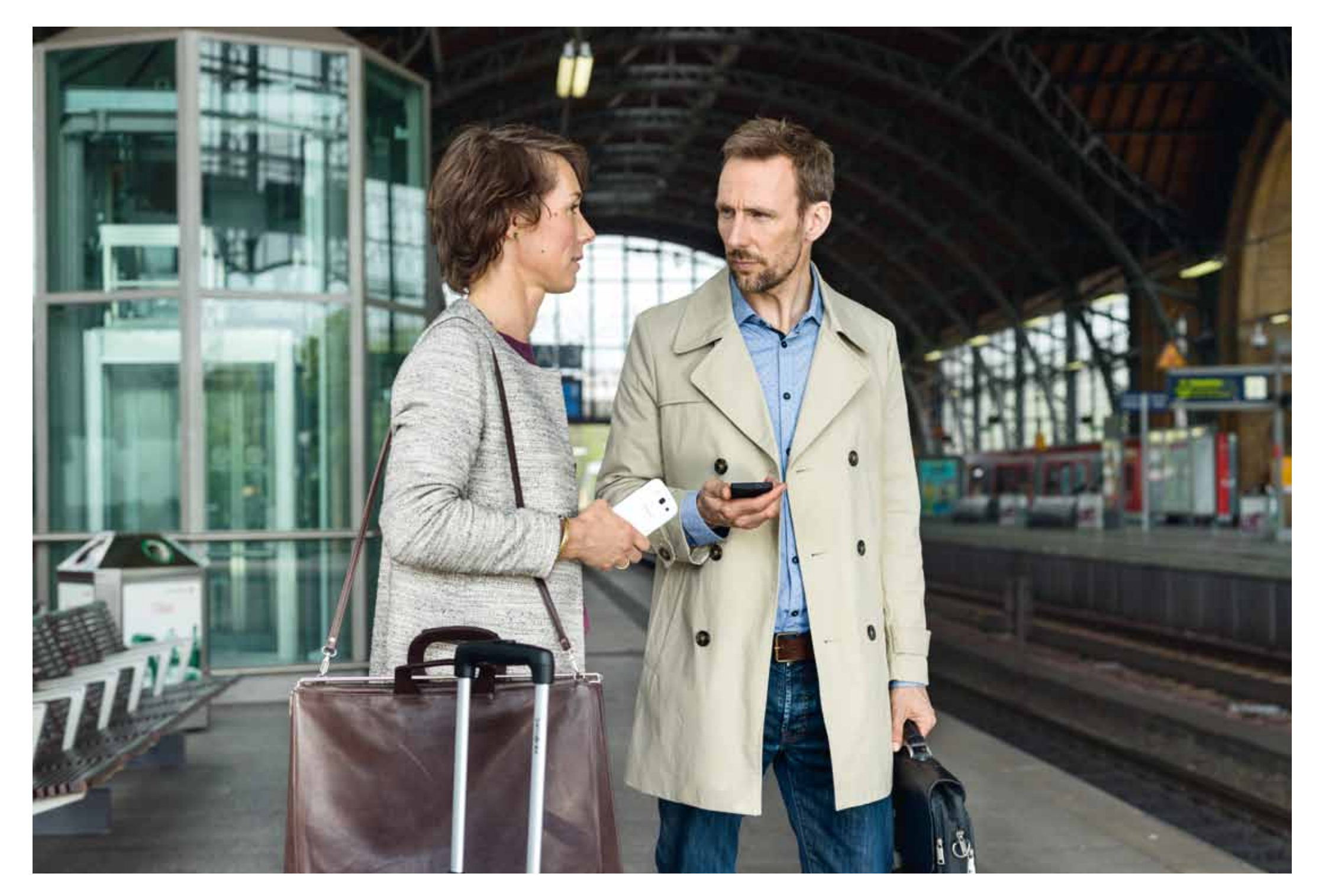

## VIAC INFORMÁCIÍ ZÍSKATE

na internetovej adrese: na linke: v Telekom Centre www.telekom.sk/osobne/telefonovanie/mywallet 0800 123 456

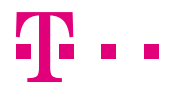

ZAŽIME TO SPOLU